# **ClassNK MRV Portal**

Monitoring on shore

## **Quick Reference Guide**

28 October 2017

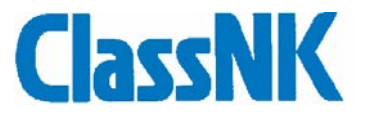

## Index

| 1. Confirmation of Monitoring Data       | 3  |
|------------------------------------------|----|
| Monitoring – Pending Data List           | 12 |
| 2. Alert Setting                         | 14 |
| <ul> <li>Detail of each alert</li> </ul> | 15 |
| Example of Alert setting procedure       | 17 |
| > Alert Notice                           | 19 |
| 3. Edit/Add/Delete of Monitoring Data    | 21 |
| <ul> <li>Adding event data</li> </ul>    |    |
| > Delete voyage data                     | 29 |
| 4. Submission of Monitoring Data         | 30 |

## 1. Confirmation of Monitoring Data

Users can check and confirm the Monitoring Data from onboard at ClassNK MRV Portal.

At First, Please login ClassNK Web Service Portal on Sub User ID and start ClassNK MRV Portal.

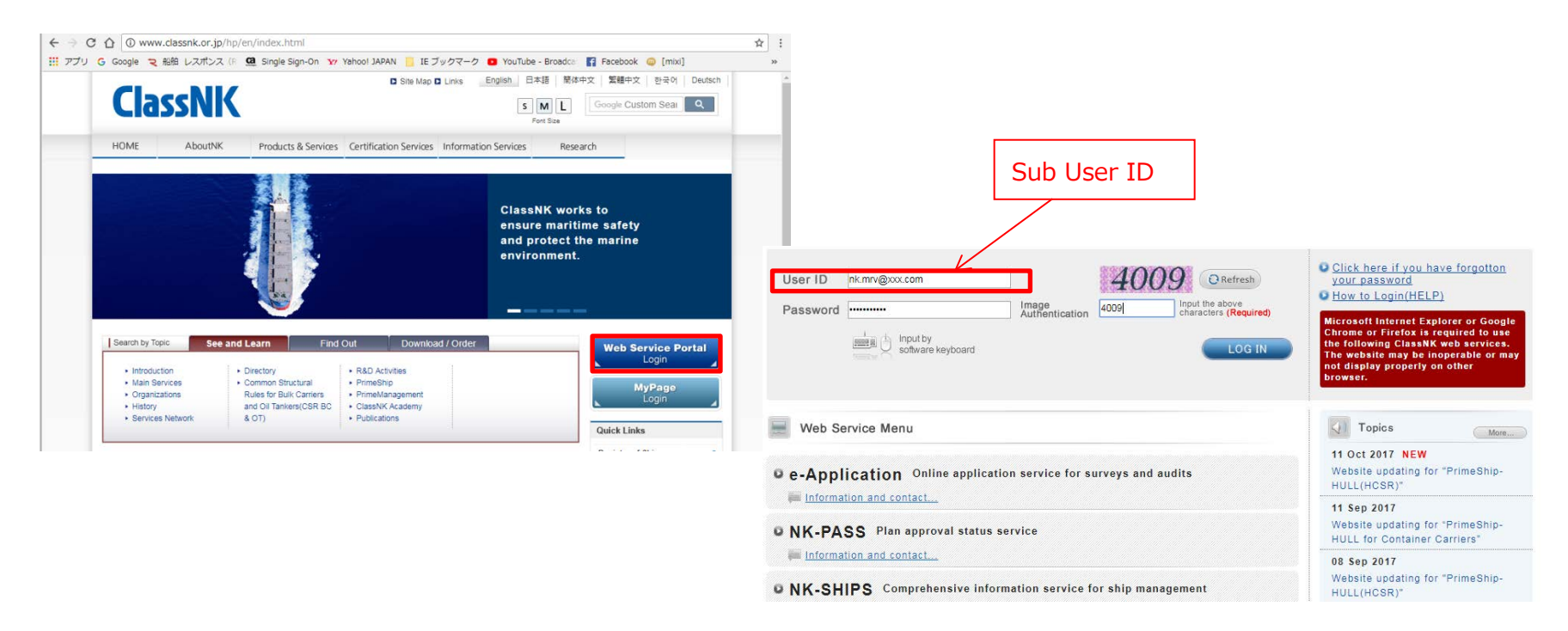

Monitoring data (leg base) can be displayed for each vessels from Monitoring – Voyage Data tab at each calendar year.

| ClassNK MR                              | V Porta | Ver.1.1.1 - 2017/10       | /11 User's Guid | le (Japanese / English)              |                          |     |                                      |                                      | <u>57</u> US00         | 1940 EE User T<br>O Log |
|-----------------------------------------|---------|---------------------------|-----------------|--------------------------------------|--------------------------|-----|--------------------------------------|--------------------------------------|------------------------|-------------------------|
| Monitoring<br>Status<br>Voyage Data     | ⊘       | Ship NK MARU<br>Year 2017 | <br>□ EU Port   | Only Exclude Submit                  | the ship and ye          | ear |                                      | Click "Serch"                        | ->s                    | arch                    |
| MRV Voyage Data<br>Pending Data List    |         |                           |                 |                                      |                          |     |                                      |                                      | Showing records per pa | ige : 50 ♥<br>1 - 3 / 3 |
| API<br>Report Template                  |         | Error<br>Mark             | V/No.           | Departure<br>Dep.Time(UTC)           | Port                     | EU  | Arrival<br>Arr.Time(UTC)             | Dep.Time(UTC)                        | Port                   | EU C                    |
| MP(Monitoring Plan)<br>User Information |         | Detail                    | 20171<br>20171  | 2017/07/06 20:45<br>2017/07/09 03:50 | CAIMEP, VUN<br>SINGAPORE |     | 2017/07/08 07:10<br>2017/07/19 18:30 | 2017/07/09 03:50<br>2017/07/20 13:30 | SUEZ                   |                         |
|                                         |         | <                         |                 |                                      |                          |     |                                      |                                      |                        | >                       |
|                                         |         | Import Voyage I           | Data            |                                      |                          |     |                                      |                                      |                        | Add New                 |

| Move to detail data on<br>each voyage                                                                                                    |    |
|----------------------------------------------------------------------------------------------------|----|
| Departure         Arrival           Error         V/No.         Dep.Time(UTC)         Port         EU         Arr.Time(UTC)         Dep.Time(UTC)         Port |    |
| Error<br>V Mark V/No. Dep.Time(UTC) Port EU Arr.Time(UTC) Dep.Time(UTC) Port                                                                                   |    |
|                                                                                                    | EU |
| Detail 2016/07/03 13:00 YANTIAN 2016/07/06 01:35 2016/07/06 20:45 CAIMEP,VUN                                                                                   |    |
| Detail 2016/07/06 20:45 CAIMEP,VUN 2016/07/08 07:10 2016/07/09 03:50 SINGAPORE                                                                                 |    |
| Detail 2016/07/09 03:50 SINGAPORE 2016/07/19 18:30 2016/07/20 13:30 SUEZ                                                                                       |    |

Error mark will be displayed if the data has any error which is set on "Alert Setting" function

|               |              | At Sea                       |      |      | In Port    | Cargo Carried |      |       |
|---------------|--------------|------------------------------|------|------|------------|---------------|------|-------|
| Distance      | Time         | HSFO                         | LSFO | MGO  | HSFO       | LSFO          | MGO  | Mass  |
| 960.0         | 62.00        | 160.0                        | 0.0  | 0.2  | 10.0       | 0.0           | 0.07 | 0     |
| 778.0         | 34.00        | 134.0                        | 0.0  | 0.1  | 10.0       | 0.0           | 0.21 | 40000 |
| 5046.0        | 262.67       | 2895.17                      | 0.0  | 0.38 | 7.68       | 0.0           | 1.2  | 40000 |
|               |              |                              |      |      |            |               |      |       |
| Distance (nm) | 、Time(hours) | Fuel consumption at sea (MT) |      |      | Fuel consu | Cargo mas     |      |       |

#### Detail Data Viewer

You can move to detail page if you click "detail" button in the previous page.

| /oyage Data / Monitoring                                                                                                    | << Prev                                         | [SINGAPORE / SUEZ] V Next >> Back to list |
|----------------------------------------------------------------------------------------------------|-------------------------------------------------|-------------------------------------------|
| Port Cargo Distance and time Fuel                                                                                                    |                                                 | MP View                                   |
| V/No.                                                                                                    |                                                 | Save                                      |
| Departure                                                                                                    | Arrival                                         |                                           |
| Time(UTC) 2016/07/09 📖 03:50                                                                                                    | Time(UTC) 2016/07/19 📷 18:30                    |                                           |
| Port SINGAPORE Q                                                                                                    | Port SUEZ Q                                     | EU Port                                   |
| Lat./ Long.         115.0000         ● N ○ S         10345.0000         ● E ○ W           ※Format : ddmm.mmmm         ※Format : ddmm.mmmm | 3029.0000 ● N O S           %Format : ddmm.mmmm | 3220.0000                                 |
|                                                                                                    |                                                 |                                           |
| Loading condition                                                                                                    | Adjustment distance 35.0 nm (64.8km)            |                                           |
| Carried                                                                                                    |                                                 |                                           |
| Various data can be<br>found in each tab                                                                                                  | Yo<br>Pre                                       | u can move to the<br>evious/Next voyage.  |

#### Port tab

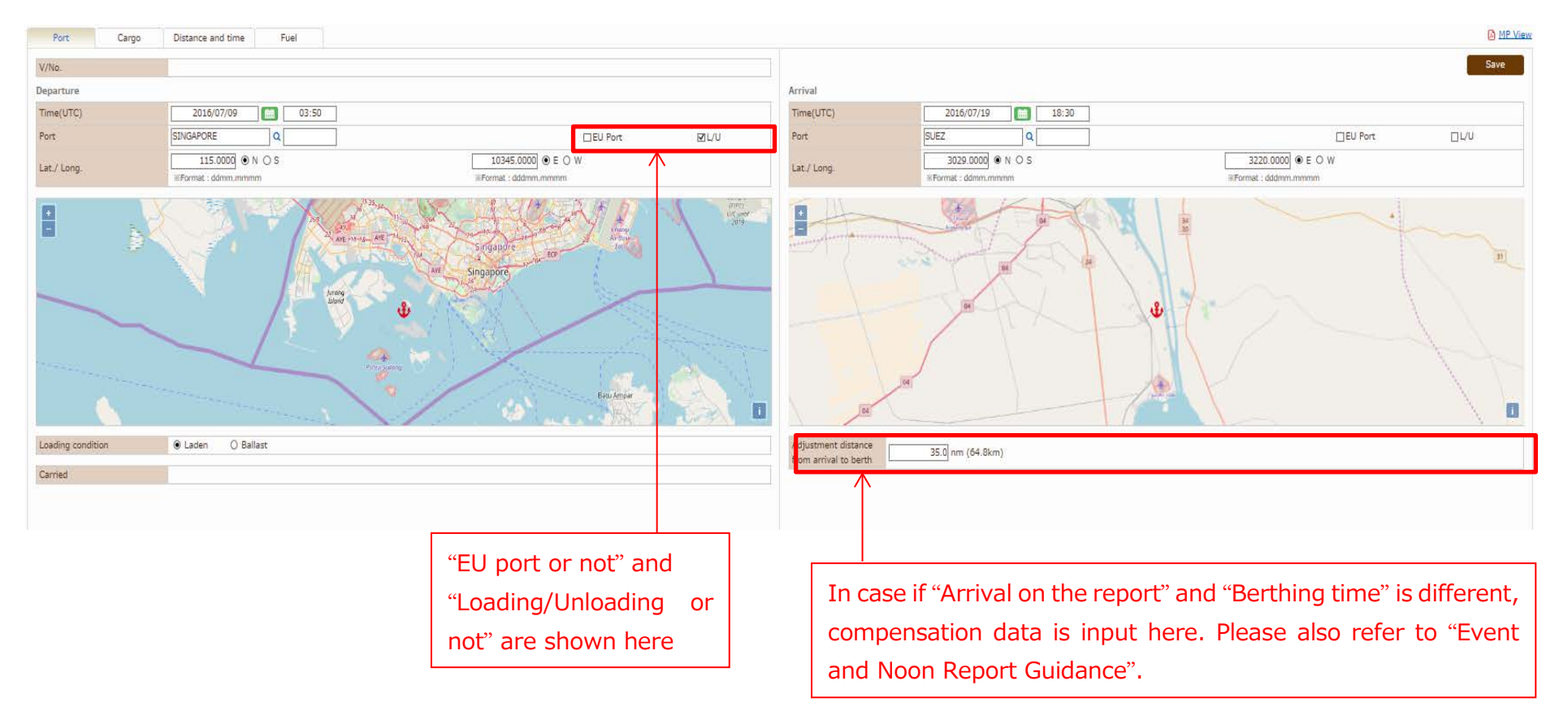

## Cargo tab

You can check/upload the evidence document for Cargo Carried.

| Voyage Data                    | / Monitoring     |                                                                                                    |                                                                                                    | <                                            | < Prev 20171 [SINGAPORE / SU                                                                                             | JEZ] | V Next >>         | Back to list                                                  |
|--------------------------------|------------------|----------------------------------------------------------------------------------------------------|----------------------------------------------------------------------------------------------------|----------------------------------------------|----------------------------------------------------------------------------------------------------|------|-------------------|---------------------------------------------------------------|
| Port                           | Cargo            | Distance and time                                                                                                    | Fuel                                                                                                    |                                              |                                                                                                    |      |                   | MP View                                                       |
| V/No.<br>Loading / Unl         | 20171<br>loading |                                                                                                    |                                                                                                    |                                              |                                                                                                    |      |                   | Add New                                                       |
| Voyage No.                     |                  | Dep                                                                                                    | parture Port                                                                                                    |                                              | Loading<br>Mass                                                                                                    |      | Unloading<br>Mass |                                                               |
| Detail<br>displaye<br>by click | is<br>ed         | Time(UTC)<br>Event Status<br>Report Lat./Long<br>Voyage No.<br>Departure port<br>Cargo Inload<br>Evidence of cargo<br>Inkmap_i | 2017/07/09 Im<br>Departure 2017/07/0<br>Informat : ddmm.mmm<br>20171 [SINGAPORE /<br>SINGAPORE<br>g at departure port<br>ding at departure port<br>pdf | 03:50<br>9 03:50<br>N O S<br>m<br>SUEZ]<br>Q | ✓<br>10345.0000 ● E ○ W<br>ﷺFormat : dddmm.mmmm<br>✓<br>EU Port ☑ L/U<br>Drop Files to upload<br>(or click)<br>Delete Sa | 4000 | 0.0               | You can upload new<br>evidence document<br>by click "Add New" |

#### Distance and time tab

## You can check Distance / Time data for this voyage.

| Port                     | Cargo                     | Distance and time    | Fuel                       |                  |          |             |              | E M                                                                                                    |
|--------------------------|---------------------------|----------------------|----------------------------|------------------|----------|-------------|--------------|----------------------------------------------------------------------------------------------------|
| V/No.                    | 20171                     |                      |                            |                  |          |             |              | Save                                                                                                    |
| Distance                 |                           | 5046.0 nm (9345.2km) | Time Spen                  | it at sea        |          |             | 262.67 h     |                                                                                                    |
|                          |                           |                      | %Ave.pro                   | peller re        | volution | P           | dd New       | I have have                                                                                                    |
| lace                     | Rep.Time(UTC)             | Lat./Long.           | Distance<br>(nm)           | Time             | *        | Ave.<br>BHP | Sea<br>State | Man Man Man Man Man Man Man Man Man Man                                                                                                    |
| Departure                | 2017/07/09 03:50          | 115N,10345E          | N.A.                       | N.A.             |          |             |              | a Dabeking C                                                                                                    |
| Noon                     | 2017/07/09 04:00          | 100N,10350E          | 0                          | 0.17             |          |             | 4            | a Turkiye Do Turkmenistie T                                                                                                    |
| Noon                     | 2017/07/10 04:30          | 500N,10000E          | 500                        | 25               | 75       |             | 2            | July March 1                                                                                                    |
| Noon                     | 2017/07/11 05:00          | 600N,9000E           | 500                        | 25               | 75       |             | 5            | - 90 - Wind Same                                                                                                    |
| Noon                     | 2017/07/12 05:30          | 500N,8000E           | 490                        | 25               | 75       |             | 2            | -9 -2 ( 20)                                                                                                    |
| Noon                     | 2017/07/13 06:00          | 800N,7000E           | 480                        | 25               | 75       |             | 2            | - 6 total C India Mr. Co                                                                                                    |
| Noon                     | 2017/07/14 06:30          | 1000N,6000E          | 470                        | 25               | 75       |             | 3            | 1. A                                                                                                    |
| Noon                     | 2017/07/15 07:30          | 1300N,5700E          | 495                        | 25               | 75       | 8           | 2            |                                                                                                    |
| Noon                     | 2017/07/16 08:00          | 1350N,5000E          | 496                        | 25               | 75       |             | 4            | and finder within and a                                                                                                    |
| Noon                     | 2017/07/17 08:30          | 1400N,4200E          | 480                        | 25               | 75       | 1           | 7            |                                                                                                    |
| Noon                     | 2017/07/18 09:30          | 2100N,3800E          | 490                        | 25               | 75       |             | 4            | ин Декелуа                                                                                                    |
| Noon                     | 2017/07/19 10:00          | 2700N,3400E          | 460                        | 25               | 75       |             | 5            | je Tanzana                                                                                                    |
| Arrival                  | 2017/07/19 18:30          | 3029N,3220E          | 150                        | 9                | 75       |             | 1            | And and a second second |
| Adjustment               | Distance/Time from        | arrival to berth     | 35                         | 3.5              | 5        |             |              | ambia                                                                                                    |
|                          |                           |                      | N.A. : Not appl            | icable (N        | lot requ | ired for    | reportin     | g) Moçambolar                                                                                                    |
| Adjustmen<br>from arriva | t distance<br>al to berth | 35.0 nm (64.8km)     | Adjustment<br>from arrival | time<br>to berth |          |             | 3.50 h       |                                                                                                    |
|                          |                           |                      |                            |                  |          |             |              | - 140                                                                                                    |

### Fuel Tab

## You can check FOC data and upload the evidence document for Bunker and ROB.

|                                     | 20171                  |               |       |       |         |         |          |           |         |            |        |                   |                 |                   |
|-------------------------------------|------------------------|---------------|-------|-------|---------|---------|----------|-----------|---------|------------|--------|-------------------|-----------------|-------------------|
|                                     |                        |               |       |       |         |         |          |           |         |            |        |                   |                 | Add New           |
|                                     |                        |               | FOC   |       |         |         |          |           | POP     |            | ·**/   | Ave.propeller re  | evolution       | , nuu nen         |
| 200                                 | Time/                  | UTC)          | HSEO  | LISEO | MGO     | 344     | Ave BHP  | Sea State | HSEO    | L SEO      | MGO    | HSEO              | LSEO            | MGO               |
| Poarture                            | 2017                   | /07/09 03:50  | NA    | N A   | N A     | ~       | Ave.bill | Jea State | 5784.93 | 0.0        | 612 78 | 1887.85           |                 |                   |
| on                                  | 2017                   | /07/09 04:00  | 1.0   | 0.0   | 0.0     |         |          | 4         | -       | -          | -      |                   | -               |                   |
| on                                  | 2017                   | /07/10 04:30  | 90.0  | 0.0   | 0.1     | 75.000  |          | 2         | -       | -          | -      | -                 |                 | -                 |
| oon                                 | 2017                   | /07/11 05:00  | 100.0 | 0.0   | 0.0     | 75.000  |          | 5         | -       | -          | -      | -                 | -               | -                 |
| oon                                 | 2017                   | /07/12 05:30  | 110.0 | 0.0   | 0.0     | 75.000  |          | 2         | -       | -          | -      | -                 | -               | -                 |
| oon                                 | 2017                   | /07/13 06:00  | 80.0  | 0.0   | 0.0     | 75.000  |          | 2         | -       | -          | -      | -                 | -               | -                 |
| loon                                | 2017                   | //07/14 06:30 | 96.0  | 0.0   | 0.03    | 75.000  |          | 3         | -       | -          | -      | -                 | -               | -                 |
| oon                                 | 2017                   | //07/15 07:30 | 98.0  | 0.0   | 0.0     | 75.000  |          | 2         | -       | -          | -      | -                 | -               | -                 |
| oon                                 | 2017                   | /07/16 08:00  | 105.0 | 0.0   | 0.0     | 75.000  |          | 4         | -       | -          | -      | -                 | -               | -                 |
| oon                                 | 2017                   | /07/17 08:30  | 100.0 | 0.0   | 0.0     | 75.000  |          | 7         | -       | -          | -      | -                 | -               |                   |
| oon                                 | 2017                   | /07/18 09:30  | 101.0 | 0.0   | 0.0     | 75.000  |          | 4         | -       | -          | -      | -                 | -               | -                 |
| oon                                 | 2017                   | /07/19 10:00  | 102.0 | 0.0   | 0.0     | 75.000  |          | 5         | -       | -          | -      | -                 | -               | -                 |
| < l                                 |                        |               |       |       |         |         |          |           |         |            |        |                   |                 | 3                 |
| nkered                              |                        |               |       |       |         |         |          |           |         |            | N./    | A. : Not applical | ble (Not requir | ed for reporti    |
|                                     |                        |               |       |       |         |         |          |           |         |            |        |                   |                 | Add New           |
| ort                                 |                        | HSFO          | )     |       |         | LS      | FO       |           |         |            | MGO    |                   |                 | $\wedge$          |
|                                     | Volum                  | ie            |       |       |         | 0.0     |          |           |         | 0.0        |        |                   |                 | 0.0               |
|                                     | Dencit                 | by .          |       |       |         | 0.0     |          |           |         | 0.0        |        |                   |                 | 0.0               |
| INGAPORE                            | and the second         | - y           |       |       |         | 1007.05 |          |           |         | 0.0        |        |                   |                 | 0.0               |
| INGAPORE                            | Mass                   | - y           |       |       |         | 1007.05 |          |           |         |            |        |                   |                 |                   |
| OB                                  | Mass                   | - y           |       |       |         | 1007.05 |          |           |         |            |        |                   |                 | Add New           |
| SINGAPORE<br>OB                     | Mass                   | )             |       |       |         | LSFO    |          |           |         | MGO        |        |                   |                 | Add New           |
| INGAPORE<br>DB<br>lace              | Mass<br>HSF0           | )             |       |       | 5784.93 | LSFO    |          |           |         | MGO<br>0.0 |        |                   |                 | Add New           |
| INGAPORE<br>)B<br>ace<br>eparture   | Mass                   | )             |       |       | 5784.93 | LSFO    |          |           |         | MGO<br>0.0 |        |                   |                 | Add New           |
| INGAPORE<br>IB<br>ace<br>aparture   | HSFO                   | )             |       |       | 5784.93 | LSFO    |          |           |         | MGO<br>0.0 |        |                   |                 | Add New           |
| INGAPORE<br>)B<br>ace<br>aparture   | HSF0                   |               | wed   |       | 5784.93 | LSFO    |          |           |         | MGO<br>0.0 | Ve     |                   | upload          | Add New<br>612.78 |
| INGAPORE<br>DB<br>lace<br>leparture | Mass<br>HSFO<br>Detail | is displa     | iyed  |       | 5784.93 | LSFO    | 10       |           |         | MGO<br>0.0 | Yc     | ou can            | upload          | Add New<br>612.78 |

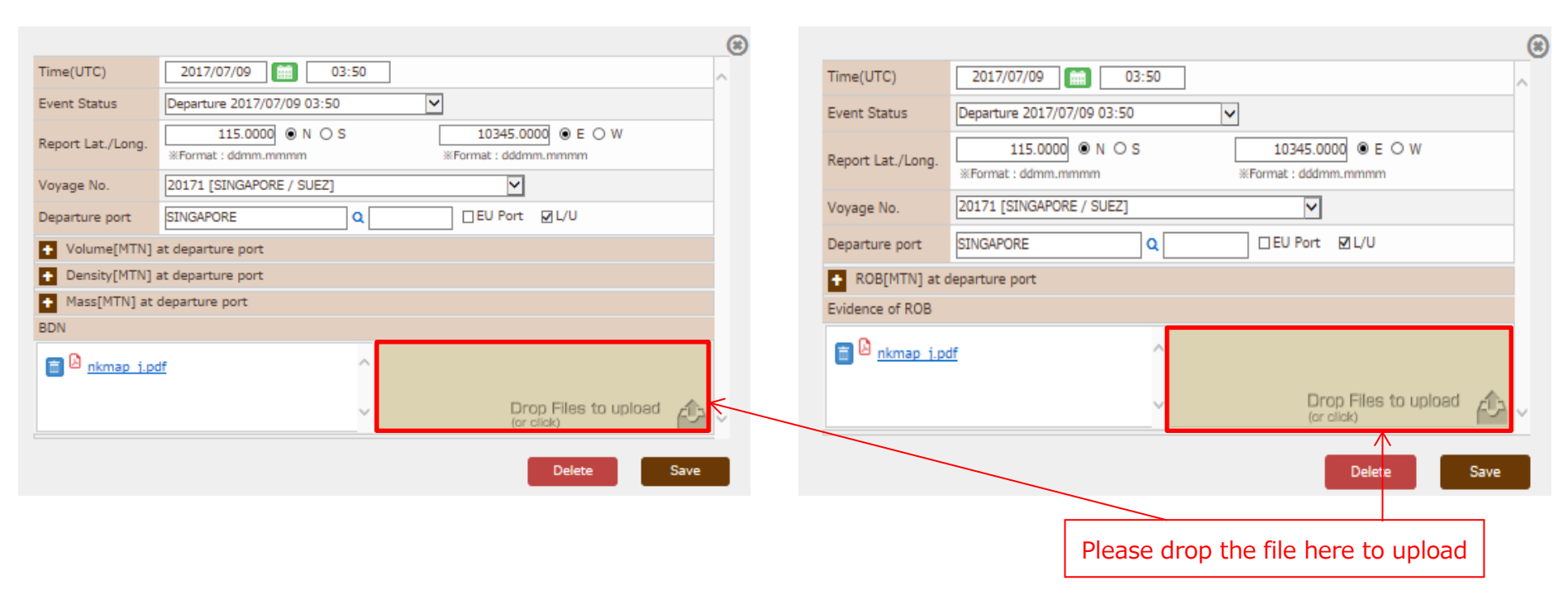

**ROB** evidence document

#### Bunker Evidence document

## > Monitoring – Pending Data List

Each monitoring data which does not constitute voyage data can be confirmed by Monitoring – Pending Data List tab in each

calendar year.

| Pending Data List - Internet Explorer   |                               |                   |                           |                    |                       | - 8 2                         |
|-----------------------------------------|-------------------------------|-------------------|---------------------------|--------------------|-----------------------|-------------------------------|
| Attps://eumiv.shipdatacenter.com/portal | /EDF05170.aspx                | _                 |                           | _                  | _                     |                               |
| ClassNK MRV Porta                       | al <sub>ver.1.1.1 - 201</sub> | 7/10/11 User's Gi | uide (Japanese / English) |                    |                       | USUUU955 EE USEI 2 Mai        |
| Monitoring 💙 🔇                          | Ship NK MARU                  |                   |                           | 1                  |                       |                               |
| Status                                  | Year                          |                   | Please set a ship and     |                    | Click search          | Search                        |
| Voyage Data                             |                               |                   | Voar                      |                    |                       |                               |
| MRV Voyage Data                         |                               |                   | year                      |                    |                       | Showing records per page : 50 |
| Pending Data List                       | Report type                   | V/No.             | Rep.Time(UTC)             | Lat./Long          | Event                 | Status                        |
| API                                     | Event                         | 09                | 2016/07/02 13:0           | 0 601.0000N        | 120.0000E Arriv       | al                            |
| Report Template                         |                               |                   |                           | R                  |                       |                               |
| MP(Monitoring Plan)                     |                               |                   |                           |                    |                       |                               |
| Status *1 new items.                    |                               |                   |                           |                    |                       |                               |
| List                                    |                               |                   |                           |                    |                       |                               |
| User Information                        |                               |                   |                           |                    |                       |                               |
| Company Data                            |                               |                   | cl                        | ick to confirm the | detail information fo | r each                        |
| Ship List                               |                               |                   | d                         | ata                |                       |                               |
| Alert Setting                           |                               |                   | di                        | lla                |                       |                               |
|                                         |                               |                   |                           |                    |                       |                               |
|                                         |                               |                   |                           |                    |                       |                               |

You can edit and save the data by showing detail information as below. When the data constitute voyage data, such data will be left

from Pending data list.

| ClassINK MRV                                                                                                    | Portal | Ver 1.1.1 - 2017/10/                                                                                                    | 11. User's Guide (Japanese / Engli                                                                                                    | ish)                                                                                                    |                                       |                                                                                                    |           |                                                                  | Ö Logout                   |
|----------------------------------------------------------------------------------------------------|--------|----------------------------------------------------------------------------------------------------|----------------------------------------------------------------------------------------------------|----------------------------------------------------------------------------------------------------|---------------------------------------|----------------------------------------------------------------------------------------------------|-----------|------------------------------------------------------------------|----------------------------|
| Monitoring<br>Status<br>Vovaga Data                                                                                        |        |                                                                                                    | <u>.</u>                                                                                                    |                                                                                                    |                                       |                                                                                                    |           |                                                                  | Search                     |
| Voyagii Data<br>MRV Voyage Data<br>Pending Data List<br>Ant<br>Report Template<br>MP(Menitoring Plant)<br>User Toformation |        | cc Prev 1 1 Prest iv<br>Report type<br>Svent<br>Svent<br>Svent<br>Svent<br>Svent<br>Svent<br>Svent<br>Svent<br>Svent<br>Svent | Report Time (UTC)         Event Status         Report Lat./ Long.         Voyage No.         Distance         Distance through ice         Average propeller revolution         Average BHP         Sea State         Laden or Ballast <ul> <li>FOC from last report [MTN]</li> <li>FOC for Dynamic positioning</li> <li>Bunkered [MTN]</li> <li>FOC from arrival to berth [M</li> </ul> <li>FOC from arrival to berth [M</li> | 2015/j n/m 223:5<br>2015/j n/m 223:5<br>Format : ddnmnmimm<br>0.0 nm<br>0.000 rpm<br>kw<br>Laden O Ballast<br>J<br>g [MTN] | Time Spent at sea<br>Time through ice | W m 0.00 h h b Compared Baseline Baseline Basel |           | Event Status Event Status Noon Noon Noon Noon Noon Noon Noon Noo | er page : 90 V<br>51-62/62 |
|                                                                                                    |        |                                                                                                    |                                                                                                    |                                                                                                    |                                       | Click to sav                                                                                                    | e the dat | a                                                                |                            |
|                                                                                                    |        |                                                                                                    |                                                                                                    |                                                                                                    |                                       |                                                                                                    |           |                                                                  |                            |

## 2. Alert Setting

By User Information – Alert Setting tab, You can set Alert criteria for monitoring data.

| Monitoring ~ 🔇        | Alert S  | etting                                                                                        |                     |      |        |  |  |  |  |  |  |  |
|-----------------------|----------|-----------------------------------------------------------------------------------------------|---------------------|------|--------|--|--|--|--|--|--|--|
| Status                | Alert Se | tting                                                                                         |                     |      |        |  |  |  |  |  |  |  |
| Voyage Data           | Valid    | Error                                                                                         | Additional item     | 15   |        |  |  |  |  |  |  |  |
| MRV Voyage Data       |          | Reported ROB is inconsistent with reported FOC                                                | Divergence criteria |      |        |  |  |  |  |  |  |  |
| Pending Data List     |          | Reported ship speed is over XX knot.                                                          | Knot                | 20.0 | Detail |  |  |  |  |  |  |  |
| API                   |          | Wrong order of events                                                                         |                     |      |        |  |  |  |  |  |  |  |
| Report Template       |          | Period of the voyage is duplicated/isolated with the previous voyage                          |                     |      |        |  |  |  |  |  |  |  |
| MP(Monitoring Plan) ~ |          | ROB calculated by FOC has minus value.                                                        |                     |      |        |  |  |  |  |  |  |  |
| User Information 🛛 🎽  |          | Reported EOC at sea is unusual value comparing to accumulated EOC which is already reported   | Divergence criteria |      | Detail |  |  |  |  |  |  |  |
| Company Data          |          | Reported Foo at sea is unusual value companing to accumulated Foo which is already reported.  | Times reported      |      | Detail |  |  |  |  |  |  |  |
| Ship List             |          | Parasted EOC is part is unusual value comparing to accurately EOC which is already consisted  | Divergence criteria |      | Detail |  |  |  |  |  |  |  |
| Alert Setting         |          | Reported FOC in port is unusual value comparing to accumulated FOC which is already reported. | Times reported      |      | Detail |  |  |  |  |  |  |  |
|                       |          | Ship speed estimated from Noon positions is over XX knot.                                     | Knot                | 20.0 | Detail |  |  |  |  |  |  |  |
|                       |          | Reported time spent at sea is inconsistent with Dep/Arr timing                                | Hour                | 5.0  |        |  |  |  |  |  |  |  |
|                       |          | ] The value of cargo carried is zero in spite of laden loading condition                      |                     |      |        |  |  |  |  |  |  |  |
|                       |          | The value of cargo carried is not zero in spite of ballast loading condition                  |                     |      |        |  |  |  |  |  |  |  |
|                       |          |                                                                                               | Mass                |      |        |  |  |  |  |  |  |  |
|                       |          |                                                                                               | TEU/Full            |      |        |  |  |  |  |  |  |  |
|                       |          |                                                                                               | TEU/Empty           |      |        |  |  |  |  |  |  |  |
|                       |          | The value of cargo carried is larger than maximum.                                            | Unit                |      | Detail |  |  |  |  |  |  |  |
|                       |          |                                                                                               | Lane metres         |      |        |  |  |  |  |  |  |  |
|                       |          |                                                                                               | Passengers          |      |        |  |  |  |  |  |  |  |
|                       |          |                                                                                               | Volume              |      |        |  |  |  |  |  |  |  |
|                       |          | Data lack                                                                                     |                     |      |        |  |  |  |  |  |  |  |
|                       |          | Unlikely Value                                                                                |                     |      |        |  |  |  |  |  |  |  |
|                       |          |                                                                                               |                     |      |        |  |  |  |  |  |  |  |

## > Detail of each alert

Detail of alerts are shown below. You can select suitable alert criteria for your company's procedure.

| Alert Items                                                                                  | Detail                                                                                                    | Each    | ship |
|----------------------------------------------------------------------------------------------|----------------------------------------------------------------------------------------------------|---------|------|
|                                                                                              |                                                                                                    | setting |      |
| Reported ROB is inconsistent with reported FOC                                               | Please set up "differential value in MT between<br>reported ROB and ROB calculated by FOC" as<br>error criteria. | -       |      |
| Reported ship speed is over XX knot.                                                         | Ship speed is calculated by "Distance sailed / sailing hour" (knot)                                              | 0       |      |
| Wrong order of events                                                                        | For example, "Arrival – Noon- Arrival",<br>"Departure-Departure", etc.                                           | -       |      |
| Period of the voyage is duplicated/isolated with the previous voyage                         | -                                                                                                    | -       |      |
| ROB calculated by FOC has minus value.                                                       | -                                                                                                    | -       |      |
| Reported FOC at sea is unusual value comparing to accumulated FOC which is already reported. | Please set followings;<br>- Error criteria (%) as difference from average<br>reported FOC / nautical mile        | 0       |      |

|                                                                              | - minimum report number to start this alert              |            |
|------------------------------------------------------------------------------|----------------------------------------------------------|------------|
|                                                                              | Please set followings;                                   |            |
| Reported FOC in port is unusual value comparing to                           | - Error criteria (%) as difference from average          | $\bigcirc$ |
| accumulated FOC which is already reported.                                   | reported FOC / hour                                      | $\bigcirc$ |
|                                                                              | - minimum report number to start this alert              |            |
| Ship speed estimated from Noon positions is over XX knot.                    | Ship speed is calculated by noon positions               | 0          |
| Reported time spent at sea is inconsistent with Dep/Arr timing               | Please set alert criteria in hour of difference          | -          |
| The value of cargo carried is zero in spite of laden loading condition       | -                                                        | _          |
| The value of cargo carried is not zero in spite of ballast loading condition | -                                                        | -          |
| The value of cargo carried is larger than maximum.                           | Please set maximum value of cargo carried for each ships | 0          |
| Data lack                                                                    | -                                                        | -          |
| Unlikely Value                                                               | Unexpected number of digits, etc.                        | -          |

## > Example of Alert setting procedure

## Example of alert setting is as follows;

| Al  | ert   | Setting                                                                                        |                                       |            |   |                                        |
|-----|-------|------------------------------------------------------------------------------------------------|---------------------------------------|------------|---|----------------------------------------|
| Ale | ert s | Setting                                                                                        |                                       |            |   | 1.Check the item to be alerted         |
| V   | alid  | Error                                                                                          | Additional it                         | iems       |   | 2 input plast evitavia                 |
|     |       | Reported ROB is inconsistent with reported FOC                                                 | Divergence criteria                   |            | ~ |                                        |
|     | ✓     | Reported ship speed is over XX knot.                                                           | Knot                                  | 15 x Detai |   |                                        |
|     |       | Wrong order of events                                                                          |                                       |            |   | 3.click "detail" for alert criteria in |
|     |       | Period of the voyage is duplicated/isolated with the previous voyage                           |                                       |            |   | each ship (peyt page)                  |
|     |       | ROB calculated by FOC has minus value.                                                         |                                       |            |   | each ship (next page)                  |
|     |       | Reported FOC at sea is unusual value comparing to accumulated FOC which is already reported.   | Divergence criteria<br>Times reported | Detai      | 3 |                                        |
|     |       | Reported FOC in port is unusual value comparing to accumulated FOC which i s already reported. | Divergence criteria<br>Times reported | Detai      |   |                                        |
|     |       | Ship speed estimated from Noon positions is over XX knot.                                      | Knot                                  | 20.0 Detai |   |                                        |
|     |       | Reported time spent at sea is inconsistent with Dep/Arr timing                                 | Hour                                  | 5.0        |   |                                        |
|     |       | The value of cargo carried is zero in spite of laden loading condition                         |                                       |            |   |                                        |
|     |       | The value of cargo carried is not zero in spite of ballast loading condition                   |                                       |            |   |                                        |
|     |       |                                                                                                | Mass                                  |            |   |                                        |
|     |       |                                                                                                | TEU/Full                              |            |   |                                        |
|     |       |                                                                                                | TEU/Empty                             |            |   |                                        |
|     |       | The value of cargo carried is larger than maximum.                                             | Unit                                  | Detai      |   |                                        |
|     |       |                                                                                                |                                       | Save       |   |                                        |

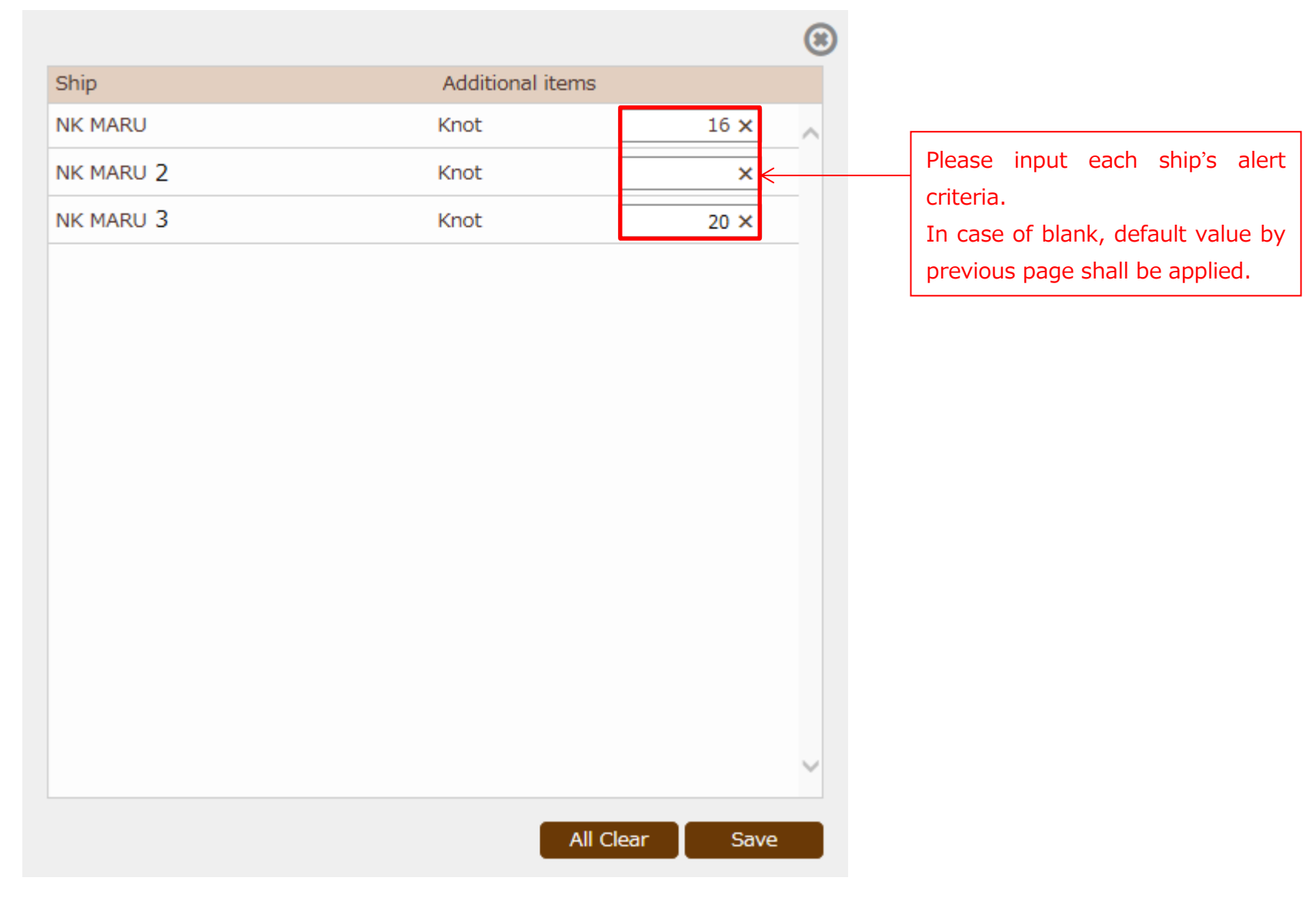

## > Alert Notice

In case when the data conflicts the alert criteria by previous procedure, Error mark are shown in "Voyage Data" list.

Please check "Detail" to confirm the errors.

| ClassNK MRV Port                                                                                                    | tal <sub>ver.1.1.1</sub> | - 2017/10/11          | User's Guide (Japane       | se / English)       |        |                          |                    |             |    |          |        |                | <u>8=</u>       | US000940 EE User<br>() Lo      |
|----------------------------------------------------------------------------------------------------|--------------------------|-----------------------|----------------------------|---------------------|--------|--------------------------|--------------------|-------------|----|----------|--------|----------------|-----------------|--------------------------------|
| Monitoring   Control Control C | Ship NK<br>Year 201      | MARU                  | EU Port Only               | Exclude Submitted v | royage |                          |                    |             |    |          |        |                |                 | Search                         |
| MRV Voyage Data<br>Pending Data List                                                                                                    |                          |                       |                            |                     |        |                          |                    |             |    |          |        |                | Showing records | s per page : 50 🗸<br>1 - 5 / 5 |
| API<br>Report Template                                                                                                    | E                        | rror<br>V/No.<br>1ark | Departure<br>Dep.Time(UTC) | Port                | EU     | Arrival<br>Arr.Time(UTC) | Dep.Time(UTC)      | Port        | EU | Distance | Time   | At Sea<br>HSFO | LSFO            | In P<br>MGO HSF0               |
| MP(Monitoring Plan)                                                                                                    | Detail                   | 0                     | 2016/07/03 13:00           |                     |        | 2016/07/06 01:35         | 2016/07/06 20:45   | CAIMEP, VUN |    | 960.0    | 62.00  | 160.0          | 0.0             | 0.2                            |
| User Information Y                                                                                                    | Detail                   | 0                     | 2016/07/09 03:50           | SINGAPORE           |        | 2016/07/19 18:30         | 2016/07/20 13:30   | SUEZ        |    | 5066.0   | 265.67 | 2905.17        | 0.0             | 0.38                           |
|                                                                                                    | Detail                   | 1111A                 | 2016/11/01 00:00           | TEST                |        | 2016/11/10 14:00         | 2010, 11, 01 00.00 | TEST2       |    | (        | 0      | 500.0          | 0.0             | 10.0                           |

## For example, you can see the data has 2 error as follow;

| /oyage Data /             | Monitoring         |                |         |      |      | << Prev [SI | NGAPORE / SL | JEZ]      | <b>v</b> !       | Next >>         | Back to          | o list  |
|---------------------------|--------------------|----------------|---------|------|------|-------------|--------------|-----------|------------------|-----------------|------------------|---------|
| Port                      | Cargo              | Distance ar    | nd time | Fuel |      |             |              |           |                  |                 | ዾ M              | IP View |
| Reported ROB<br>Data lack | is inconsistent wi | th reported FC | DC      |      |      |             |              |           |                  |                 |                  | ^       |
| V/No.                     |                    |                |         |      |      |             |              | *         | Ave.propeller ı  | revolution      | Add New          |         |
|                           |                    |                | FOC     |      |      |             |              |           | ROB              |                 |                  | В       |
| Place                     | Time(              | UTC)           | HSFO    | LSFO | MGO  | *           | Ave.BHP      | Sea State | HSFO             | LSFO            | MGO              | HS      |
| Departure                 | 2016               | 6/07/09 03:50  | N.A.    | N.A. | N.A. |             |              |           | 5784.93          | 0.0             | 612.78           |         |
| Noon                      | 2016               | 6/07/09 04:00  | 1.0     | 0.0  | 0.0  |             |              | 4         | -                | -               | -                |         |
| Noon                      | 2016               | 6/07/10 04:30  | 90.0    | 0.0  | 0.1  | 75.000      |              | 2         | -                | -               | -                |         |
| Noon                      | 2016               | 6/07/11 05:00  | 100.0   | 0.0  | 0.0  | 75.000      |              | 5         | -                | -               | -                |         |
| Noon                      | 2016               | 07/12 05:30    | 110.0   | 0.0  | 0.0  | 75.000      |              | 2         | -                | -               | -                |         |
| Noon                      | 2016               | 07/13 06:00    | 80.0    | 0.0  | 0.0  | 75.000      |              | 2         | -                | -               | -                |         |
| Noon                      | 2016               | 6/07/14 06:30  | 96.0    | 0.0  | 0.03 | 75.000      |              | 3         | -                | -               | -                |         |
| Noon                      | 2016               | 6/07/15 07:30  | 98.0    | 0.0  | 0.0  | 75.000      |              | 2         | -                | -               | -                |         |
| Noon                      | 2016               | 6/07/16 08:00  | 105.0   | 0.0  | 0.0  | 75.000      |              | 4         | -                | -               | -                |         |
| Noon                      | 2016               | 6/07/17 08:30  | 100.0   | 0.0  | 0.0  | 75.000      |              | 7         | -                | -               | -                |         |
| Noon                      | 2016               | 6/07/18 09:30  | 101.0   | 0.0  | 0.0  | 75.000      |              | 4         | -                | -               | -                |         |
| Noon                      | 2016               | 6/07/19 10:00  | 102.0   | 0.0  | 0.0  | 75.000      |              | 5         | -                | -               | -                |         |
| <                         |                    |                |         |      |      |             |              |           |                  |                 | 2                | >       |
| Bunkered                  |                    |                |         |      |      |             |              | N.        | A. : Not applica | able (Not requi | red for reportir | ng) 🗸   |

## 3. Edit/Add/Delete of Monitoring Data

You can edit/add/delete the monitoring data if needed.

## Edit/Delete of stored monitoring data

Please click "Detail" button of the voyage which need to edit/delete.

| Ship   | NK MAR        | U     | ~                |                      |      |                  |                  |            |    |          |        |         |                |                 |         |
|--------|---------------|-------|------------------|----------------------|------|------------------|------------------|------------|----|----------|--------|---------|----------------|-----------------|---------|
| Year   | 2016          |       | EU Port Only     | Exclude Submitted vo | yage |                  |                  |            |    |          |        |         |                | Search          |         |
|        |               |       |                  |                      |      |                  |                  |            |    |          |        |         | Showing record | s per page : 50 | - 5 / 5 |
|        |               |       | Departure        |                      |      | Arrival          |                  |            |    |          |        | At Sea  |                |                 | In F    |
|        | Error<br>Mark | V/No. | Dep.Time(UTC)    | Port                 | EU   | Arr.Time(UTC)    | Dep.Time(UTC)    | Port       | EU | Distance | Time   | HSFO    | LSFO           | MGO             | HSF     |
| Detail |               |       | 2016/07/03 13:00 | YANTIAN              |      | 2016/07/06 01:35 | 2016/07/06 20:45 | CAIMEP,VUN |    | 960.0    | 62.00  | 160.0   | 0.0            | 0.2             |         |
| Detail |               |       | 2016/07/06 20:45 | CAIMEP, VUN          |      | 2016/07/08 07:10 | 2016/07/09 03:50 | SINGAPORE  |    | 778.0    | 34.00  | 134.0   | 0.0            | 0.1             |         |
| Detail |               |       | 2016/07/09 03:50 | SINGAPORE            |      | 2016/07/19 18:30 | 2016/07/20 13:30 | SUEZ       |    | 5046.0   | 262.67 | 2895.17 | 0.0            | 0.38            |         |
| Detail | 1             |       | 2016/07/20 13:30 | SUEZ                 |      |                  | 2016/11/01 00:00 |            |    | 0        | 0      | 0.0     | 0.0            | 0.0             |         |
| Detail |               | 1111A | 2016/11/01 00:00 | TEST                 |      | 2016/11/10 14:00 |                  | TEST2      |    | 0        | 0      | 500.0   | 0.0            | 10.0            |         |
|        |               |       |                  |                      |      |                  |                  |            |    |          |        |         |                |                 |         |

#### [Port Tab]

You can edit Port name, departure/arrival timing, port location, etc.

After editing data, please click "save" button to complete.

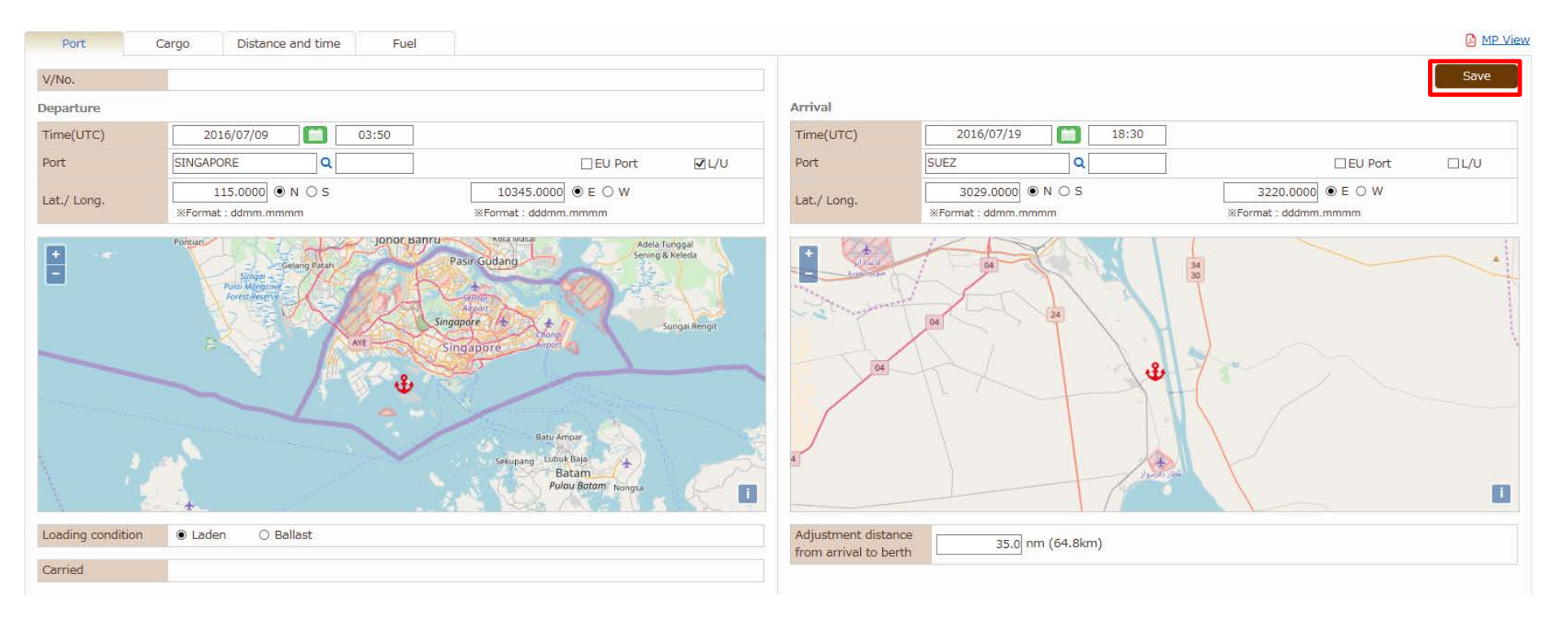

## [Each Monitoring Data]

Please move to each tab you want to edit, such as "Distance Sailed" or "Fuel".

| Voyage Data , | / Monitoring       |        |      |      |        |         |           |          |          | << Prev   | [SINGAPORE / | SUEZ] |           | ▼ Next >>        |             | Back to list     |
|---------------|--------------------|--------|------|------|--------|---------|-----------|----------|----------|-----------|--------------|-------|-----------|------------------|-------------|------------------|
| Port          | Cargo Distance and | d time | Fuel |      |        |         |           |          |          |           |              |       |           |                  |             | MP View          |
| V/No.         |                    |        |      |      |        |         |           |          |          |           |              |       |           |                  |             |                  |
|               |                    |        |      |      |        |         |           |          |          |           |              |       | %Ave.pr   | opeller revolu   | tion        | Add New          |
|               |                    | FOC    |      |      |        |         |           | ROB      |          |           | Bunker       |       |           | Cargo hea        | ting        |                  |
| Place         | Time(UTC)          | HSFO   | LSFO | MGO  | *      | Ave.BHP | Sea State | HSFO     | LSFO     | MGO       | HSFO         | LSFO  | MGO       | HSFO             | LSFO        | MGO              |
| Departure     | 2016/07/09 03:50   | N.A.   | N.A. | N.A. |        |         |           | 5784.93  | 0.       | 0 612.78  | 1887.85      |       | -         | -                | -           | -                |
| Noon          | 2016/07/09 04:00   | 1.0    | 0.0  | 0.0  |        |         | 4         | -        |          |           | -            |       | -         | -                | -           | -                |
| Noon          | 2016/07/10 04:30   | 90.0   | 0.0  | 0.1  | 75.000 |         | 2         | -        |          |           | -            |       | -         | -                | -           | -                |
| Noon          | 2016/07/11 05:00   | 100.0  | 0.0  | 0.0  | 75.000 |         | 5         | -        |          |           | -            |       | -         | -                | -           | -                |
| Noon          | 2016/07/12 05:30   | 110.0  | 0.0  | 0.0  | 75.000 |         | 2         | -        |          |           | -            |       | -         | -                | -           | -                |
| Noon          | 2016/07/13 06:00   | 80.0   | 0.0  | 0.0  | 75.000 |         | 2         | -        |          |           | -            |       | -         | -                | -           | -                |
| Noon          | 2016/07/14 06:30   | 96.0   | 0.0  | 0.03 | 75.000 |         | 3         | -        |          |           | -            |       | -         | -                | -           | -                |
| Noon          | 2016/07/15 07:30   | 98.0   | 0.0  | 0.0  | 75.000 |         | 2         | -        |          |           | -            |       | -         | -                | -           | -                |
| Noon          | 2016/07/16 08:00   | 105.0  | 0.0  | 0.0  | 75.000 |         |           |          |          |           | -            |       | -         | -                | -           | -                |
| Noon          | 2016/07/17 08:30   | 100.0  | 0.0  | 0.0  | 75.000 | Plea    | ase click | the line | e if you | i need to |              |       | -         | -                | -           | -                |
| Noon          | 2016/07/18 09:30   | 101.0  | 0.0  | 0.0  | 75.000 |         |           |          |          |           | -            |       | -         | -                | -           | -                |
| Noon          | 2016/07/19 10:00   | 102.0  | 0.0  | 0.0  | 75.000 | edi     | t FOC at  | : 12/7/2 | 016.     |           | -            |       | -         | -                | -           | -                |
| <             |                    |        |      |      |        |         |           |          |          |           |              |       | N.A. + No | t applicable (N  | lot roquire | >                |
| Bunkered      |                    |        |      |      |        |         |           |          |          |           |              |       | N.A. : NO | ir applicable (I | ocrequire   | a for reporting) |
|               |                    |        |      |      |        |         |           |          |          |           |              |       |           |                  |             | Add New          |
| port          | HSFO               |        |      |      |        | LSFO    |           |          |          |           | MGO          |       |           |                  |             |                  |
| ROB           |                    |        |      |      |        |         |           |          |          |           |              |       |           |                  |             | Add New          |
| Place         | HSFO               |        |      |      |        | LSFO    |           |          |          |           | MGO          |       |           |                  |             |                  |

After clicking, below display is shown. Please click "+" FOC from last report to edit.

| Report Time (UTC)                              | 2016/07/12 05:30   |                   |         |  |
|------------------------------------------------|--------------------|-------------------|---------|--|
| Event Status                                   | Noon               |                   |         |  |
| Report Lat./ Long.                             | 500.0000   N O S   | 8000.0000   E C   | W (     |  |
| Voyage No.                                     | [SINGAPORE / SUEZ] | $\checkmark$      |         |  |
| Distance                                       | 490.0 nm           | Time Spent at sea | 25.00 h |  |
| Distance through ice                           | nm                 | Time through ice  | h       |  |
| Average propeller revolution                   | 75.000 rpm         |                   |         |  |
| Average BHP                                    | kw                 |                   |         |  |
| Sea State                                      | 2                  |                   |         |  |
| Laden or Ballast                               | 🔿 Laden 🔿 Ballast  |                   |         |  |
| <ul> <li>FOC from last report [MTN]</li> </ul> | l                  |                   |         |  |
| + FOC for cargo Heating [MT                    | N]                 |                   |         |  |
| + FOC for Dynamic positionin                   | g [MTN]            |                   |         |  |
| + Bunkered [MTN]                               |                    |                   |         |  |
| + ROB [MTN]                                    |                    |                   |         |  |
| + FOC from arrival to berth [                  | MTN]               |                   |         |  |
|                                                |                    |                   |         |  |
|                                                |                    |                   |         |  |

Please modify each fuels data and click save to complete.

| Event Status       No         Report Lat./ Long.       **         Voyage No.       [S         Distance                                                   | loon ▼<br>500.0000 ● N ○ S<br>«Format : ddmm.mmmm<br>SINGAPORE / SUEZ]<br>490.0 nm<br>nm<br>75.000 rpm<br>kw | 8000.0000 • E O<br>*Format : dddmm.mmmm<br>Time Spent at sea<br>Time through ice | W<br>h       |   |
|----------------------------------------------------------------------------------------------------|----------------------------------------------------------------------------------------------------|----------------------------------------------------------------------------------|--------------|---|
| Report Lat./ Long.       **         Voyage No.       [S         Distance                                                                                 | 500.0000 • N O S<br>Format : ddmm.mmmm<br>SINGAPORE / SUEZ]<br>490.0 nm<br>nm<br>75.000 rpm<br>kw            | 8000.0000 • E • • • • • • • • • • • • • • • •                                    | W<br>25.00 h |   |
| Voyage No.       [S         Distance                                                                                                    | SINGAPORE / SUEZ]<br>490.0 nm<br>nm<br>75.000 rpm<br>kw                                                      | ▼<br>Time Spent at sea<br>Time through ice                                       | 25.00 h      |   |
| Distance Distance through ice Distance through ice Average propeller revolution Average BHP Sea State 2<br>Laden or Ballast O FOC from last report [MTN] | 490.0 nm<br>nm<br>75.000 rpm<br>kw                                                                           | Time Spent at sea<br>Time through ice                                            | 25.00 h      |   |
| Distance through ice Average propeller revolution Average BHP Sea State Laden or Ballast FOC from last report [MTN]                                      | nm<br>75.000 rpm<br>kw                                                                                       | Time through ice                                                                 | h            |   |
| Average propeller revolution Average BHP Sea State 2 Laden or Ballast FOC from last report [MTN]                                                         | 75.000 rpm<br>kw                                                                                             |                                                                                  |              |   |
| Average BHP 2<br>Sea State 2<br>Laden or Ballast O<br>FOC from last report [MTN]                                                                         | kw                                                                                                    |                                                                                  |              |   |
| Sea State 2<br>Laden or Ballast O<br>FOC from last report [MTN]                                                                                          | <b>~</b>                                                                                                    |                                                                                  |              |   |
| Laden or Ballast O FOC from last report [MTN]                                                                                                    |                                                                                                    |                                                                                  |              |   |
| <ul> <li>FOC from last report [MTN]</li> </ul>                                                                                                    | ) Laden () Ballast                                                                                           |                                                                                  |              |   |
|                                                                                                    |                                                                                                    |                                                                                  |              |   |
| HSFO 110.00                                                                                                    | 00000                                                                                                    |                                                                                  |              |   |
| LSFO 0.00                                                                                                    | 00000                                                                                                    |                                                                                  |              |   |
| MCO 0.00                                                                                                    | 00000                                                                                                    |                                                                                  |              |   |
| MG0 0.00                                                                                                    | 00000                                                                                                    |                                                                                  |              | _ |
| <ul> <li>FOC for cargo Heating [MTN]</li> </ul>                                                                                                    |                                                                                                    |                                                                                  |              |   |
| <ul> <li>FOC for Dynamic positioning [MT</li> </ul>                                                                                                    | TN]                                                                                                    |                                                                                  |              |   |
| <ul> <li>Bunkered [MTN]</li> </ul>                                                                                                    |                                                                                                    |                                                                                  |              |   |

## Adding event data

You can insert any event data. Please click "Add new" button.

| Voyage Data | / Monitoring |               |       |      |      |        |         |           |         |      | << Prev | [SINGAPORE / | SUEZ] | •          | ✓ Next >>       |             | Back      | to list  |
|-------------|--------------|---------------|-------|------|------|--------|---------|-----------|---------|------|---------|--------------|-------|------------|-----------------|-------------|-----------|----------|
| Port        | Cargo Dist   | ance and time |       | Fuel |      |        |         |           |         |      |         |              |       |            |                 |             | ۵         | MP View  |
| V/No.       |              |               |       |      |      |        |         |           |         |      |         |              |       |            |                 |             |           |          |
|             |              |               |       |      |      |        |         |           |         |      |         |              |       | ×Ave pro   | peller revoluti | ion         | Add       | New      |
|             |              | FOC           |       |      |      |        |         |           | ROB     |      |         | Bunker       |       |            | Cargo heati     | ina         | _         | _        |
| Place       | Time(UTC)    | HSFC          | С     | LSFO | MGO  | *      | Ave.BHP | Sea State | HSFO    | LSFO | MGO     | HSFO         | LSFO  | MGO        | HSFO            | LSFO        | N         | MGO      |
| Departure   | 2016/07/09   | 03:50         | N.A.  | N.A  | N.A. |        |         |           | 5784.93 | 0.0  | 612.78  | 1887.85      | -     | _          |                 | -           | -         |          |
| Noon        | 2016/07/09   | 9 04:00       | 1.0   | 0.0  | 0.0  |        |         | 4         | -       |      |         | -            | -     | -          |                 | -           | -         |          |
| Noon        | 2016/07/10   | 0 04:30       | 90.0  | 0.0  | 0.1  | 75.000 |         | 2         | -       |      |         | -            | -     | -          |                 | -           | -         |          |
| Noon        | 2016/07/11   | L 05:00       | 100.0 | 0.0  | 0.0  | 75.000 |         | 5         | -       |      |         | -            | -     | -          |                 | -           | -         |          |
| Noon        | 2016/07/12   | 2 05:30       | 110.0 | 0.0  | 0.0  | 75.000 |         | 2         | -       |      | -       | -            | -     | -          |                 | -           | -         |          |
| Noon        | 2016/07/13   | 3 06:00       | 80.0  | 0.0  | 0.0  | 75.000 |         | 2         | -       |      |         | -            | -     | -          |                 | -           | -         |          |
| Noon        | 2016/07/14   | 4 06:30       | 96.0  | 0.0  | 0.03 | 75.000 |         | 3         | -       |      |         | -            | -     | -          |                 | -           | -         |          |
| Noon        | 2016/07/15   | 5 07:30       | 98.0  | 0.0  | 0.0  | 75.000 |         | 2         | -       |      | -       | -            | -     | -          |                 | -           | -         |          |
| Noon        | 2016/07/16   | 5 08:00       | 105.0 | 0.0  | 0.0  | 75.000 |         | 4         | -       |      | -       | -            | -     | -          |                 | -           | -         |          |
| Noon        | 2016/07/17   | 7 08:30       | 100.0 | 0.0  | 0.0  | 75.000 |         | 7         | -       |      |         | -            | -     | -          |                 | -           | -         |          |
| Noon        | 2016/07/18   | 3 09:30       | 101.0 | 0.0  | 0.0  | 75.000 |         | 4         | -       |      |         | -            | -     | -          |                 | -           | -         |          |
| Noon        | 2016/07/19   | 9 10:00       | 102.0 | 0.0  | 0.0  | 75.000 |         | 5         | -       |      | -       | -            | -     | -          |                 | -           | -         |          |
| <           |              |               |       |      |      |        |         |           |         |      |         |              |       | N.A. + Not | applicable (N   | ot roquiror | l for rot | >        |
| Bunkered    |              |               |       |      |      |        |         |           |         |      |         |              |       | N.A NOL    |                 | ocrequired  |           | Jor ung) |
|             |              |               |       |      |      |        |         |           |         |      |         |              |       |            |                 |             | Add       | New      |
| port        | H            | ISFO          |       |      |      |        | LSFO    |           |         |      |         | MGO          |       |            |                 |             |           |          |
| ROB         |              |               |       |      |      |        |         |           |         |      |         |              |       |            |                 |             | Add       | New      |
| Place       | HSFO         |               |       |      |      |        | LSFO    |           |         |      |         | MGC          | )     |            |                 |             |           |          |

Input display is as below. Please input necessary data and save to complete.

| Event Status   Report Lat./ Long.   Seport Lat./ Long.   Seromat : ddmm.mmmm   Sea State   Image RIP   Sea State   Image RIP   Laden or Ballast   FOC from last report [MTN]                                                                                                    | h      |
|----------------------------------------------------------------------------------------------------|--------|
| Report Lat./ Long.       Image: Sorrand to text and memory in text and memory in text and text and memory in text and text and text | h<br>h |
| Voyage No.       Image Information         Distance       Image Information         Distance through ice       Image Information         Distance through ice       Image Information         Average propeller revolution       Image Information         Average BHP       Image Information         Sea State       Image Information         Laden or Ballast       Image Information         FOC from last report [MTN]       Image Information                                                                                                    | h<br>h |
| Distance Image: Spent at sea   Distance through ice Image: Image: Spent at sea   Average propeller revolution Image: Image: Image: Spent at sea   Average BHP Image: Image: Im                                                             | h<br>h |
| Distance through ice nm Time through ice   Average propeller revolution rpm   Average BHP kw   Sea State V   Laden or Ballast Laden O Ballast   FOC from last report [MTN] FOC for cargo Heating [MTN]                                                                                                    | h      |
| Average propeller revolution     rpm       Average BHP     kw       Sea State        Laden or Ballast     Image: Laden Or Ballast       FOC from last report [MTN]     FOC for cargo Heating [MTN]                                                                                                    |        |
| Average BHP     kw       Sea State     image: sea State       Laden or Ballast     image: sea State       FOC from last report [MTN]       FOC for cargo Heating [MTN]                                                                                                    |        |
| Sea State     Image: Constant of the state       Laden or Ballast     Image: Constant of the state       FOC from last report [MTN]     FOC for cargo Heating [MTN]                                                                                                    |        |
| Laden or Ballast <ul> <li>Laden O Ballast</li> </ul> FOC from last report [MTN]           FOC for cargo Heating [MTN]                                                                                                    |        |
| <ul> <li>FOC from last report [MTN]</li> <li>FOC for cargo Heating [MTN]</li> </ul>                                                                                                    |        |
| FOC for cargo Heating [MTN]                                                                                                    |        |
|                                                                                                    |        |
| FOC for Dynamic positioning [MTN]                                                                                                    |        |
| Bunkered [MTN]                                                                                                    |        |
| + ROB [MTN]                                                                                                    |        |
| FOC from arrival to berth [MTN]                                                                                                    |        |
|                                                                                                    |        |

### You can find inserted event data.

| Voyage Data / Monitori                   | ing              |           |       |        |        |         |           |         |      | << Prev | [SINGAPORE / | SUEZ] | <u>`</u>   | Next >>          |             | ack to list  |
|------------------------------------------|------------------|-----------|-------|--------|--------|---------|-----------|---------|------|---------|--------------|-------|------------|------------------|-------------|--------------|
| Port Car                                 | go Distance and  | l time    | Fuel  |        |        |         |           |         |      |         |              |       |            |                  |             | MP View      |
| V/No.                                    |                  |           |       |        |        |         |           |         |      |         |              |       |            |                  | _           |              |
|                                          |                  |           |       |        |        |         |           |         |      |         |              |       | %Ave.pro   | peller revolutio | n 📒         | Add New      |
|                                          |                  | FOC       |       |        |        |         |           | ROB     |      |         | Bunker       |       |            | Cargo heatin     | g           |              |
| Place                                    | Time(UTC)        | HSFO      | LSFO  | MGO    | *      | Ave.BHP | Sea State | HSFO    | LSFO | MGO     | HSFO         | LSFO  | MGO        | HSFO             | LSFO        | MGO          |
| Noon                                     | 2016/07/16 08:00 | 105.0     | 0.0   | 0.0    | 75.000 |         | 4         | -       | -    | -       | -            | -     | -          | -                |             | -            |
| Noon                                     | 2016/07/17 08:30 | 100.0     | 0.0   | 0.0    | 75.000 |         | 7         | -       | -    | -       | -            | -     | -          | -                |             | -            |
| Noon                                     | 2016/07/18 09:30 | 101.0     | 0.0   | 0.0    | 75.000 |         | 4         | -       | -    | -       | -            | -     | -          | -                |             | -            |
| Noon                                     | 2016/07/19 10:00 | 102.0     | 0.0   | 0.0    | 75.000 |         | 5         | -       | -    | -       | -            | -     | -          | -                |             | -            |
| EOSP                                     | 2016/07/19 14:00 | 10.0      | -     | -      |        |         |           | -       | -    | -       | -            | -     | -          | -                |             | -            |
| Arrival                                  | 2016/07/19 18:30 | 20.0      | 0.0   | 0.15   | 75.000 |         |           | 4783.27 | 0.0  | 612.4   | -            | -     | -          | -                |             | -            |
| Adjustment fuel from<br>arrival to berth | 2016/07/20 13:30 | 4.32      | 0.0   | 0.1    |        |         |           | -       | -    |         |              | -     | -          | -                |             | -            |
| Consumption at sea                       |                  | (1017.32) | (0.0) | (0.38) |        |         |           |         |      |         | (1887.85)    | (0.0) | (0.0)      | (0.0)            | (0.         | 0) (         |
| Noon                                     | 2016/07/20 10:00 | 7.0       | 0.0   | 1.1    |        |         | 7         | -       | -    | -       | -            | -     | -          | -                |             | -            |
| Adjustment fuel from<br>arrival to berth | 2016/07/20 13:30 | -4.32     | 0.0   | -0.1   |        |         |           | -       | -    |         |              | -     | -          | -                |             | -            |
| <                                        |                  |           |       |        |        |         |           |         |      |         |              |       |            |                  |             | >            |
| Bunkered                                 |                  |           |       |        |        |         |           |         |      |         |              |       | N.A. : Not | applicable (No   | required fo | r reporting) |
|                                          |                  |           |       |        |        |         |           |         |      |         |              |       |            |                  |             | Add New      |
| port                                     | HSFO             |           |       |        |        | LSFO    |           |         |      |         | MGO          |       |            |                  |             |              |
| ROB                                      |                  |           |       |        |        |         |           |         |      |         |              |       |            |                  |             | Add New      |
| Place                                    | HSFO             |           |       |        |        | LSFO    |           |         |      |         | MGC          | )     |            |                  |             |              |

## Delete voyage data

You can delete voyage data at once.

(Under development)

## 4. Submission of Monitoring Data

Voyage data stored in ClassNK MRV Portal will constitute "MRV Voyage Data" in accordance with MRV regulation.

Please find each MRV voyage data by "Monitoring – MRV Voyage Data" tab.

| Monitoring 🗸 🗸 💽     |        |            |                  |                     |                  |                  | _                   |      |
|----------------------|--------|------------|------------------|---------------------|------------------|------------------|---------------------|------|
| Status               | Ship - |            | ~                |                     |                  |                  |                     |      |
| Voyage Data          | Year   |            | Exclude Submitte | d voyage            |                  |                  | Search              |      |
| MRV Voyage Data      |        |            |                  |                     |                  | Showing reco     | rds per page : 50   | ~    |
| Pending Data List    |        |            |                  |                     |                  |                  | 1 - 40              | / 40 |
| API                  | Erro   |            | Departure        |                     | Arrival          |                  |                     |      |
| Report Template      | Mar    | v/No.<br>k | Dep.Time(UTC)    | Port                | Arr.Time(UTC)    | Dep.Time(UTC)    | Port                |      |
| MP(Monitoring Plan)  |        | 63A        | 2015/07/25 08:45 | Port Elizabeth      | 2015/08/11 05:45 | 2015/08/11 11:00 | Vigo                |      |
| Status *1 new items. |        | 63A        | 2015/08/11 11:00 | Vigo                | 2015/08/14 08:45 | 2015/08/14 18:30 | ZEEBRUGGE-SEA<br>RO |      |
|                      |        | 63A        | 2015/08/14 18:30 | ZEEBRUGGE-SEAR<br>O | 2015/08/15 12:15 | 2015/08/17 13:30 | Emden               |      |
| oser monnation       |        | 63A        | 2015/08/17 13:30 | Emden               | 2015/08/18 03:15 | 2015/08/19 12:45 | Bremerhaven         |      |
|                      |        | 63A        | 2015/08/19 12:45 | Bremerhaven         | 2015/08/20 14:45 | 2015/08/21 20:30 | Antwerpen           |      |
|                      |        | 63A        | 2015/08/21 20:30 | Antwerpen           | 2015/09/02 15:00 | 2015/09/03 18:45 | BRUNSWICK           |      |
|                      |        | 065A       | 2015/11/11 13:05 | Port Said           | 2015/11/16 08:00 | 2015/11/16 20:20 | Barcelona           |      |
|                      |        | 065A       | 2015/11/16 20:20 | Barcelona           | 2015/11/22 10:30 | 2015/11/23 19:25 | ZEEBRUGGE-SEA<br>RO |      |
|                      |        | 065A       | 2015/11/23 19:25 | ZEEBRUGGE-SEAR<br>O | 2015/11/24 05:55 | 2015/11/25 01:10 | Antwerpen           |      |
|                      |        | 065A       | 2015/11/25 01:10 | Antwerpen           | 2015/11/26 08:00 | 2015/11/26 17:10 | Esbjerg             |      |
|                      |        | 66A        | 2015/11/26 17:10 | Esbjerg             | 2015/11/27 03:50 | 2015/11/27 23:30 | Bremerhaven         | ~    |
|                      |        |            |                  |                     |                  |                  | Submit              |      |

| Monitoring * 🔇       | Ship | ) ··· | ~                |                     |                  |                  |                     |              |
|----------------------|------|-------|------------------|---------------------|------------------|------------------|---------------------|--------------|
| Status               | Vea  | r 🗌   | Exclude Submitte | d vovage            |                  |                  | Search              |              |
| Voyage Data          | rea  |       |                  | u voyage            |                  |                  | Search              |              |
| MRV Voyage Data      |      |       |                  |                     |                  | Showing reco     | rds per page : 50   | $\checkmark$ |
| Pending Data List    |      |       |                  |                     |                  |                  | 1 - 40              | / 40         |
| API                  |      | _     | Departure        |                     | Arrival          |                  |                     |              |
| Report Template      |      | Mark  | Dep.Time(UTC)    | Port                | Arr.Time(UTC)    | Dep.Time(UTC)    | Port                |              |
| MP(Monitoring Plan)  |      | 63A   | 2015/07/25 08:45 | Port Elizabeth      | 2015/08/11 05:45 | 2015/08/11 11:00 | Vigo                |              |
| Status *1 new items. |      | 63A   | 2015/08/11 11:00 | Vigo                | 2015/08/14 08:45 | 2015/08/14 18:30 | ZEEBRUGGE-SEA<br>RO |              |
| List                 |      | 63A   | 2015/08/14 18:30 | ZEEBRUGGE-SEAR<br>O | 2015/08/15 12:15 | 2015/08/17 13:30 | Emden               |              |
| User Information •   |      | 63A   | 2015/08/17 13:30 | Emden               | 2015/08/18 03:15 | 2015/08/19 12:45 | Bremerhaven         |              |
|                      |      | 63A   | 2015/08/19 12:45 | Bremerhaven         | 2015/08/20 14:45 | 2015/08/21 20:30 | Antwerpen           |              |
|                      |      | 63A   | 2015/08/21 20:30 | Antwerpen           | 2015/09/02 15:00 | 2015/09/03 18:45 | BRUNSWICK           |              |
|                      |      | 065A  | 2015/11/11 13:05 | Port Said           | 2015/11/16 08:00 | 2015/11/16 20:20 | Barcelona           |              |
|                      |      | 065A  | 2015/11/16 20:20 | Barcelona           | 2015/11/22 10:30 | 2015/11/23 19:25 | ZEEBRUGGE-SEA<br>RO |              |
|                      |      | 065A  | 2015/11/23 19:25 | ZEEBRUGGE-SEAR<br>O | 2015/11/24 05:55 | 2015/11/25 01:10 | Antwerpen           |              |
|                      |      | 065A  | 2015/11/25 01:10 | Antwerpen           | 2015/11/26 08:00 | 2015/11/26 17:10 | Esbjerg             |              |
|                      |      | 66A   | 2015/11/26 17:10 | Esbjerg             | 2015/11/27 03:50 | 2015/11/27 23:30 | Bremerhaven         | ~            |
|                      |      |       |                  | - ·                 |                  |                  | Submit              |              |

End